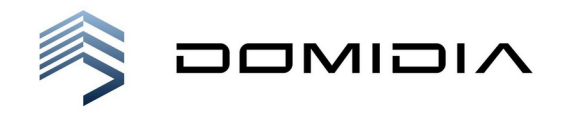

## Instalacja aplikacji Internetowa Obsługa Kontrahenta (IOK) w technologii PWA

## Instalacja na urządzeniach mobilnych z systemem Android

Na urządzaniach niektórych producentów (np. Samsung) stosowane są domyślnie przeglądarki, które nie wspierają w pełni aplikacji PWA (np. Samsung Internet Browser). W takich przypadkach konieczne jest wykonanie instalacji w przeglądarce Chrome. Zazwyczaj można będzie ją uruchomić naciskając ikonę "Aplikacje" na ekranie domowym urządzenia, następnie ikonę grupy aplikacji Google, a następnie ikonę przeglądarki Google Chrome.

- 1. Uruchom przeglądarkę Google Chrome.
- 2. W polu adresu wpisz adres, pod którym udostępniony jest IOK, np. iok.przykladowy-zarzadca.pl/content/InetObsKontr
- 3. Naciśnij przycisk z trzema kropkami w pionie, który znajduje się w prawym górnym rogu.
- 4. Naciśnij "Dodaj do ekranu głównego" i postępuj zgodnie z wytycznymi wyświetlanymi na ekranie.

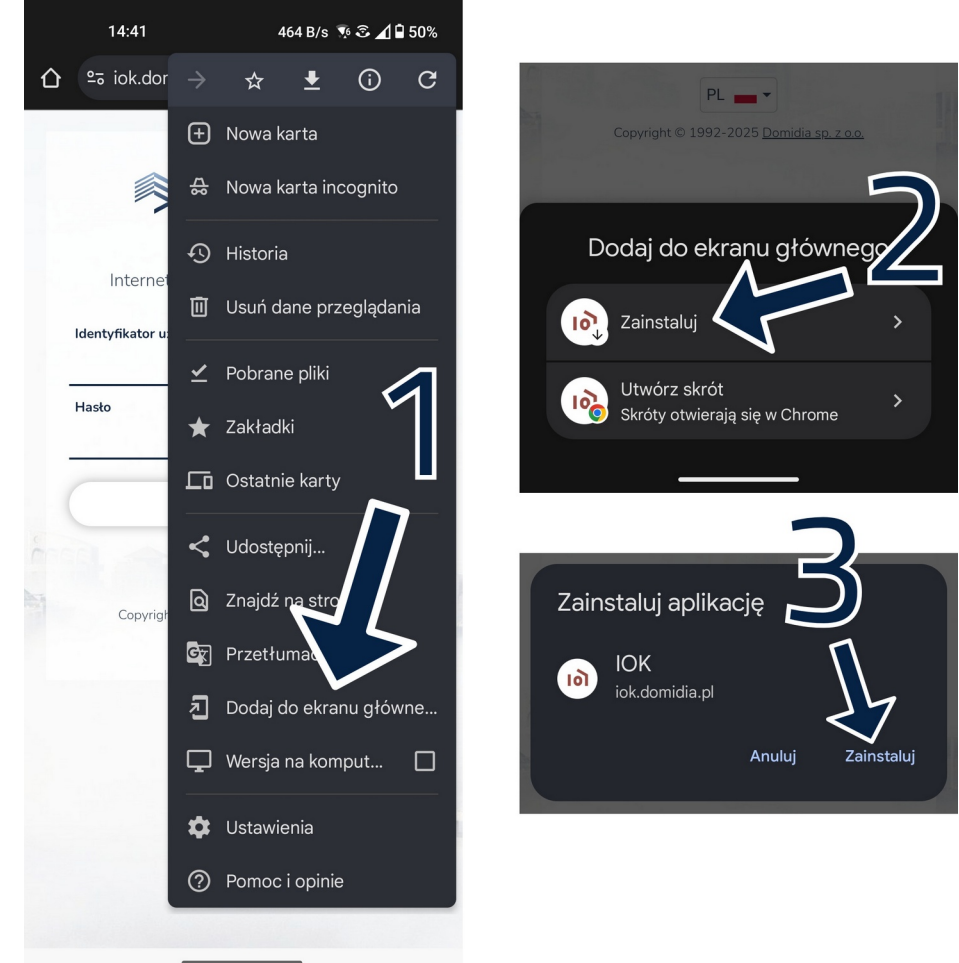

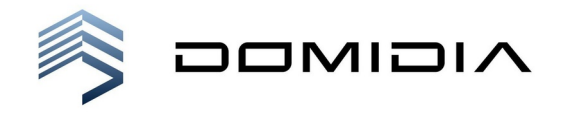

- Zamknij przeglądarkę i otwórz IOK z ekranu startowego.
  Zaloguj się do aplikacji IOK.
- 7. Na pytanie o zgodę na pokazywanie powiadomień odpowiedz twierdząco.

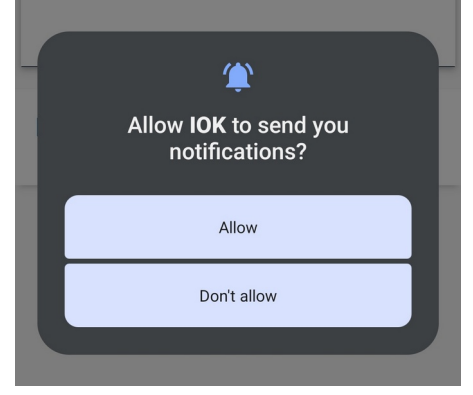

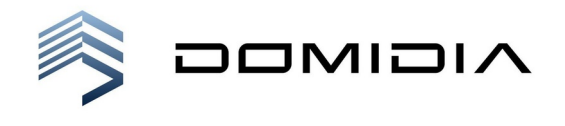

## Instalacja na urządzeniach mobilnych firmy Apple z systemem iOS

Funkcjonalność wysyłania powiadomień na urządzenie mobilne obsługiwana jest od wersji systemu iOS 17. Jeżeli masz starszą wersję, zaktualizuj system operacyjny swojego urządzenia.

- 1. Uruchom przeglądarkę internetową Safari.
- 2. W polu adresu wpisz adres, pod którym udostępniony jest IOK, np. iok.przykladowy-zarzadca.pl/content/InetObsKontr
- 3. Naciśnij ikonę udostępniania (u dołu ekranu, na środku paska z narzędziami).

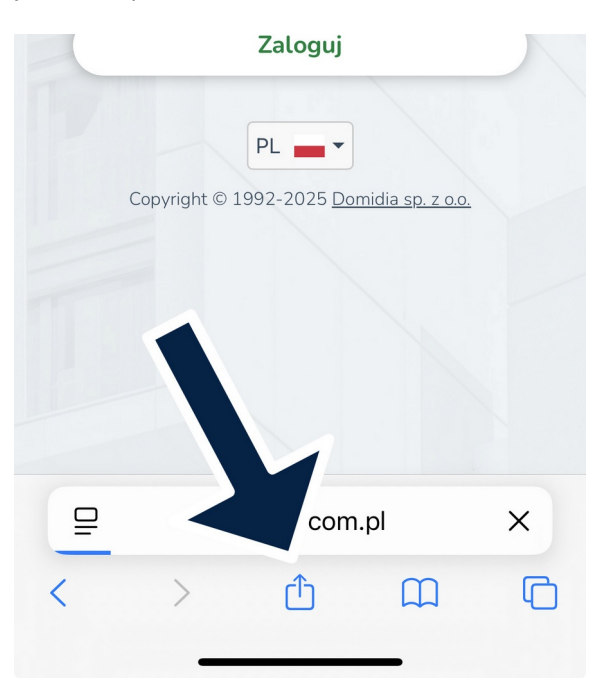

4. W wyświetlonym menu wybierz funkcję "Do ekranu początkowego".

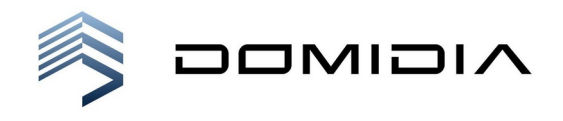

Domidia sp. z o.o. (dawniej Sacer s.c.) ul. Waszyngtona 34-36, 81-342 Gdynia NIP 5860052223 · KRS 0001140969 Sąd Rejonowy Gdańsk-Północ w Gdańsku VIII Wydział Gospodarczy KRS kapitał zakładowy: 100 000,00 zł

| 13                        | :05                          | € 68       |
|---------------------------|------------------------------|------------|
| 101                       | Zaloguj się – IOK<br>Opcje > | ×          |
| AirDro                    | op Wiadomości Email          | Freeform C |
| Ко                        | piuj                         | ß          |
| Do                        | listy Czytelnia              | 00         |
| Dodaj zakładkę            |                              | m          |
| Dodaj do ulubionych       |                              | ☆          |
| Dodaj do szybkiej notatki |                              | M          |
| Znajdź na stronie         |                              | Ę          |
| Do ekranu głównego        |                              | +          |
| Oznaczenia                |                              | ۲          |
| Drukuj                    |                              | ē          |
| Ot                        | wórz w Chrome                | 9          |

5. Zatwierdź proponowaną nazwę aplikacji za pomocą przycisku "Dodaj" (u góry ekranu).

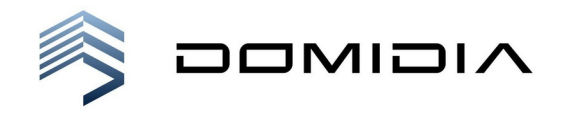

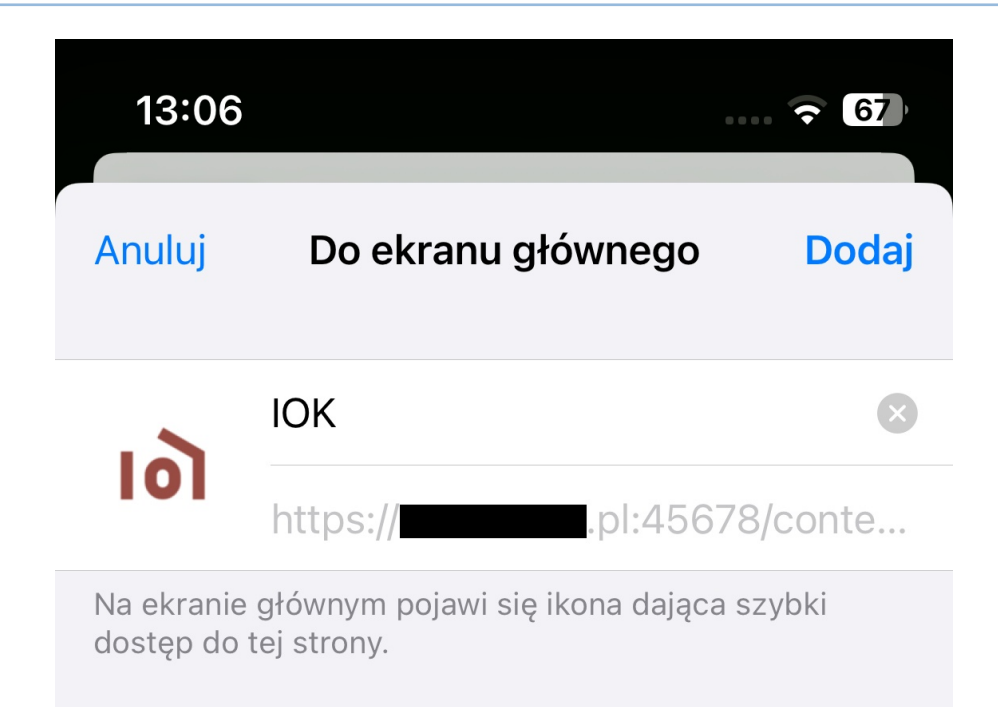

- 6. Na ekranie startowym pojawi się ikona aplikacji IOK, naciśnij ją, aby uruchomić aplikację.
- 7. Zaloguj się do aplikacji IOK.
- 8. Naciśnij przycisk "Nadaj uprawnienia".
- 9. Na pytanie o zgodę na pokazywanie powiadomień odpowiedz twierdząco.